# Uppehåll

I den nationella lathunden Studiedeltagande finns ett avsnitt där man går igenom hur man lägger in uppehåll i systemet. Denna manual är ett komplement till den där vi också har skrivit in KI specifik hantering.

När en student anmäler att hen inte ska delta i undervisning så dokumenteras det i Ladok på två olika sätt:

- Beviljade studieuppehåll
- Studenter som väljer att ej delta trots att de inte beviljats studieuppehåll (t ex Avslag)

Uppgifterna om uppehåll kan dokumenteras både under fliken Studiedeltagande och fliken Studieplaner.

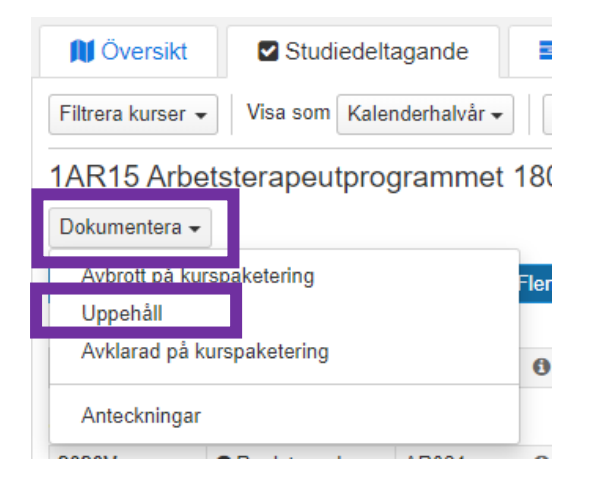

| 🔰 Översikt                        | Studiede           | Itagande     | <b>≣</b> Stu    | dieplaner       |
|-----------------------------------|--------------------|--------------|-----------------|-----------------|
| Ny studieplan                     | Visa som Kalend    | derhalvår 🖥  | •               |                 |
| Arbetsterape                      | eutprogramm        | et   180     | ),0 hp   1A     | R15             |
| <ul> <li>Arbetsterapet</li> </ul> | utprogrammet   180 | ),0 hp   420 | 000   2019-01-2 | 21 - 2022-01-16 |
| Visa detalj r                     | Uppehåll Av rott   | Spärra       | Tillgängliggör  | Nytt tillfälle  |
| Första hal                        |                    |              | Andr            | a halvår 2019   |
|                                   |                    |              |                 |                 |

### Beviljade studieuppehåll

När en student som anmält att hen vill göra uppehåll i studierna får beviljat studieuppehåll ska detta dokumenteras i Ladok.

| Student                      | 19990921-3549 Chen, Iris                                                          |
|------------------------------|-----------------------------------------------------------------------------------|
| Kurspaketering               | 1AR15 Arbetsterapeutprogrammet 180,0 hp                                           |
| Tillfälle                    | 2019V 42000 100% Normal Flemingsberg                                              |
| Datumperiod *                | 2020-03-02 🗰 - 2020-06-05 🗰                                                       |
| Rätt att återuppta studier   | Ø <b>6</b>                                                                        |
| Referens                     | Dnr 3-4262/2020                                                                   |
|                              | 15/128 tecken                                                                     |
| Anteckning                   | Texten får vara maximalt 1000 tecken lång                                         |
|                              |                                                                                   |
|                              | Max 1000 tecken                                                                   |
| När uppehållet inträffar kan | det finnas pågående utbildningstillfällen och utbildningstillfällen där studenten |
| förväntad deltagare inom p   | erioden för det dokumenterade uppehållet                                          |

Uppehåll (Ctrl+S) Avbryt

Ange:

Datumperiod = startdatum och slutdatum på studieuppehållet Rätt att återuppta studierna = Bocka i rutan Referens = Ange beslutets diarienummer

Det som visas i en eventuell blå ruta är information

När allt är inlagt, klicka på Uppehåll.

Information om studentens uppehåll kan sedan ses i studentens flik Studiedeltagande:

| 🕅 Översikt                   | Studie          | deltagande        |         | Studieplaner                               | 🚨 Ärer     |
|------------------------------|-----------------|-------------------|---------|--------------------------------------------|------------|
| Filtrera kurser 👻            | Visa som        | Kalenderhalvår 🕇  | N       | Uppehåll                                   |            |
| 1AR15 Arbet<br>Dokumentera 🗸 | sterapeut       | orogramme         | t 180,  | Från och med<br>2020-03-02<br>Till och med |            |
| Uppehåll dokum               | enterat: 2020-  | 03-02 - 2020-06   | -05 🖸   | 2020-06-05<br>Rätt att återupp             | ta studier |
| O Ej pågående, p             | oga uppehåll 20 | )19V - 2022V 42   | 000 100 | Ja                                         |            |
| 1AR023 Utvecklir             | ngsarbete i arb | oetsterapi 7,5 hp | ,       | Referens                                   |            |
| 2020V                        | OEj påbörjad    | AR02A             | 0       | Dnr 3-4262/2020                            |            |

## Studenter som väljer att ej delta trots att de inte beviljats studieuppehåll (t ex Avslag)

När en student som anmält att hen vill göra uppehåll i studierna inte blir beviljad studieuppehåll men trots det väljer att inte delta, då ska detta också dokumenteras i Ladok.

| Student                                                    | 19961024-5228 Johansson, Felicia                                                                                                    |
|------------------------------------------------------------|----------------------------------------------------------------------------------------------------|
| Kurspaketering                                             | 1AR15 Arbetsterapeutprogrammet 180,0 hp                                                                                             |
| Tillfälle                                                  | 2019V 42000 100% Normal Flemingsberg                                                                                                |
| Datumperiod *                                              | 2019-09-02 🗰 – 2020-08-21 🗰                                                                                                    |
| Rätt att återuppta studier                                 | • •                                                                                                    |
| Referens                                                   | Dnr 3-3250/2019                                                                                                    |
|                                                            | 15/128 tecken                                                                                                    |
| Anteckning                                                 | Texten får vara maximalt 1000 tecken lång                                                                                           |
|                                                            | Max 1000 tecken                                                                                                    |
| När uppehållet inträffar kan<br>förväntad deltagare inom p | n det finnas pågående utbildningstillfällen och utbildningstillfällen där studenten är<br>verioden för det dokumenterade uppehållet |
|                                                            |                                                                                                    |

Ange:

**Datumperiod** = startdatum och slutdatum på uppehållet Referens = Ange beslutets diarienummer om det finns ett

När en student inte fått beviljat studieuppehåll innebär det att hen inte har rätt att återuppta studierna när hen vill utan när det finns plats.

Det som visas i en eventuell blå ruta är information

När allt är inlagt, klicka på Uppehåll.

# Utdata Uppehåll

Under fliken Utdata i Studiedokumentation kan man söka ut uppehåll på program.

Kurspaketering = Ange programmets utbildningskod

Därefter kan man begränsa på: Startar inom genom att ange en period Startdatum – Slutdatum Rätt att återuppta studier och/eller Extern referens

| 希 Startsida                      | 🐣 Student            | 🗐 Kurs                   | Kurspaketering                 | 🗂 Aktivitetstillfällen | Utdata 👻 | Avancerat -               | Kurskod | Q   | Personnummer |
|----------------------------------|----------------------|--------------------------|--------------------------------|------------------------|----------|---------------------------|---------|-----|--------------|
| Utdata:                          | Uppehåll             |                          |                                |                        |          |                           |         |     |              |
| Kurspaketerin<br>Rätt att återup | g<br>pta studier Ext | Sta<br>V<br>ern referens | artar inom<br>älj period 💌 Frå | n 💼 – Till             | Slu<br>M | itar inom<br>älj period 🔹 | Från 🗰  | - [ | Till 🗰       |
| Välj                             |                      |                          | Sök Rensa                      | Ø                      |          |                           |         |     |              |

Vill man se de som inte fått beviljat uppehåll oavsett när:

| rotansida                                                                                                   | Student                                                                                              | 🔊 Kurs              | Kurspaketering                                                                                                    | 🛱 Aktivitetstillfällen                                                         | Utdata 🗸 | Avancerat -                                                      |                                                                  | Kurskod                                      | Q P        | ersonnummer                                                                              |
|----------------------------------------------------------------------------------------------------|----------------------------------------------------------------------------------------------------|---------------------|----------------------------------------------------------------------------------------------------|--------------------------------------------------------------------------------|----------|------------------------------------------------------------------|------------------------------------------------------------------|----------------------------------------------|------------|------------------------------------------------------------------------------------------|
| Utdata: U                                                                                                   | ppehåll                                                                                              |                     |                                                                                                    |                                                                                |          |                                                                  |                                                                  |                                              |            |                                                                                          |
| Kurspaketering                                                                                              |                                                                                                    | Start               | ar inom                                                                                                    |                                                                                | Slu      | tar inom                                                         |                                                                  |                                              |            |                                                                                          |
| V. L                                                                                                    | commet (1AR15)                                                                                       | Välj                | period 🔻 Frå                                                                                                    | in 🗰 🗕 Till                                                                    | 💼 Vā     | lj period 🔻                                                      | Från                                                             | 🗰 🗕 Till                                     | <b></b>    |                                                                                          |
| Rätt att återuppta                                                                                          | studier Extern                                                                                       | referens            |                                                                                                    |                                                                                |          |                                                                  |                                                                  |                                              |            |                                                                                          |
|                                                                                                    |                                                                                                    |                     |                                                                                                    |                                                                                |          |                                                                  |                                                                  |                                              |            |                                                                                          |
| × Nej                                                                                                    |                                                                                                    |                     | Sök Rensa                                                                                                    | a 0                                                                            |          |                                                                  |                                                                  |                                              |            |                                                                                          |
| × Nej<br>Skriv ut ⊕ Ex                                                                                      | portera till CSV I                                                                                   | ■ Antal visa        | Sök Rensa<br>de individer: 5 st Adres                                                                                           | sslista                                                                        |          |                                                                  |                                                                  |                                              |            | Antal träff                                                                              |
| × Nej<br>Skriv ut ⊕ Ex<br>Personnummer                                                                      | portera till CSV ⊞<br>Namn                                                                           | Antal visa          | Sök Rensa<br>de individer: 5 st Adres<br>Kurspaketering                                                                         | a 🛛                                                                            |          | Från och                                                         | Till och                                                         | Rätt att återupp                             | ta studier | Antal träff<br>Extern refere                                                             |
| × Nej<br>Skriv ut ⊕ Ex<br>Personnummer<br>19961024-5228                                                     | portera till CSV ⊞<br>Namn<br>Johansson, Feli                                                        | ∎ Antal visa        | Sök Rensa<br>de individer: 5 st Adres<br>Kurspaketering<br>Arbetsterapeutprogra                                                 | a o<br>sslista<br>ammet, 1AR15                                                 |          | Från och<br>2019-09-02                                           | Till och<br>2020-08-21                                           | Rätt att återupp<br>Nej                      | ta studier | Antal träff<br>Extern refere<br>3-3294/2019                                              |
| x Nej<br>Skriv ut ⊕ Ex<br>Personnummer<br>19961024-5228<br>19840419-5664                                    | portera till CSV <b>⊞</b><br>Namn<br>Johansson, Feli<br>Moazzami, Meli                               | Antal visaticia     | Sök Rensa<br>de individer: 5 st Adres<br>Kurspaketering<br>Arbetsterapeutprogra<br>Arbetsterapeutprogra                         | a o<br>ssilista<br>ammet, 1AR15<br>ammet, 1AR15                                |          | Från och<br>2019-09-02<br>2019-09-02                             | <b>Till och</b><br>2020-08-21<br>2021-08-30                      | Rätt att återupp<br>Nej<br>Nej               | ta studier | Antal träff<br>Extern refere<br>3-3294/2019<br>3-3628/2019                               |
| Knej     Skriv ut      Ex     Personnummer     19961024-5228     19840419-5664     19990530-7402            | portera till CSV E<br>Namn<br>Johansson, Feli<br>Moazzami, Meli<br>Skantz, Minna                     | Antal visaticia     | Sok Rensa<br>de individer: 5 st Adres<br>Kurspaketering<br>Arbetsterapeutprogra<br>Arbetsterapeutprogra                         | a P<br>sslista<br>ammet, 1AR15<br>ammet, 1AR15<br>ammet, 1AR15                 |          | Från och<br>2019-09-02<br>2019-09-02<br>2019-12-16               | Till och<br>2020-08-21<br>2021-08-30<br>2020-06-20               | Rätt att återupp<br>Nej<br>Nej<br>Nej        | ta studier | Antal träff<br>Extern refere<br>3-3294/2019<br>3-3628/2019<br>3-5224/2019                |
| x Nej<br>Skriv ut  → Ex<br>Personnummer<br>19961024-5228<br>19840419-5664<br>19990530-7402<br>19710110-9788 | portera till CSV E<br>Namn<br>Johansson, Feli<br>Moazzami, Meli<br>Skantz, Minna<br>Turkiya, Suhaila | Antal visa icia ika | Sök Rensa<br>de individer: 5 st Adres<br>Kurspaketering<br>Arbetsterapeutprogra<br>Arbetsterapeutprogra<br>Arbetsterapeutprogra | a P<br>sslista<br>ammet, 1AR15<br>ammet, 1AR15<br>ammet, 1AR15<br>ammet, 1AR15 |          | Från och<br>2019-09-02<br>2019-09-02<br>2019-12-16<br>2019-09-03 | Till och<br>2020-08-21<br>2021-08-30<br>2020-06-20<br>2020-01-12 | Rätt att återupp<br>Nej<br>Nej<br>Nej<br>Nej | ta studier | Antal träff<br>Extern refere<br>3-3294/2019<br>3-3628/2019<br>3-5224/2019<br>3-3950/2019 |

Begränsa via: Rätt att återuppta studier = Nej

(

Utdata - Avancerat -Q 🐔 Startsida Student Kurs Kurspaketering 🛗 Aktivitetstillfällen Kurskod Personnumme tdata: Uppehåll Kurspakete Startar inom Slutar inom q ×Läkarpro t (2LK13) Välj period ▼ Från 🗰 🗕 Till HT2019 × 🔻 2019-09-02 🗰 - 2020-01-19 🗰 Rätt att återuppta studier Extern referens × Ja \*2018 Sök Rensa Ø Skriv ut 🖨 Exportera till CSV 🎟 Antal visade individer: 3 st Adresslista Antal trà Personnummer Namn Kurspaketering Från och... Till och ... Rätt att återuppta studier Extern referens 19980308-6108 Alm Lagerby, Amanda 2019-09-02 2020-01-19 Ja Läkarprogrammet, 2LK13 3-4887/2018 19880321-1260 Memar Mahta 2018-12-06 2019-12-03 Ja Läkarprogrammet, 2LK13 3-3761/2018 19960807-2204 Petersson, Eleny Läkarprogrammet, 2LK13 2019-01-21 2020-01-19 Ja 3-3948/2018

Vill man se de som fått beviljat uppehåll ett visst år och där uppehållet slutar inom en viss period:

**Kurspaketering** = Ange programmets utbildningskod **Slutar inom** = Ange den period då uppehållet slutar

#### Rätt att återuppta studierna = Ja

**Extern referens** = om det i diarienumret framgår vilket år beslutet är fattat ange sökstjärnan före/efter årtalet

Klicka därefter på Sök